### **Responding to Bids**

## Click on the "eSourcing" tab in SourceHub

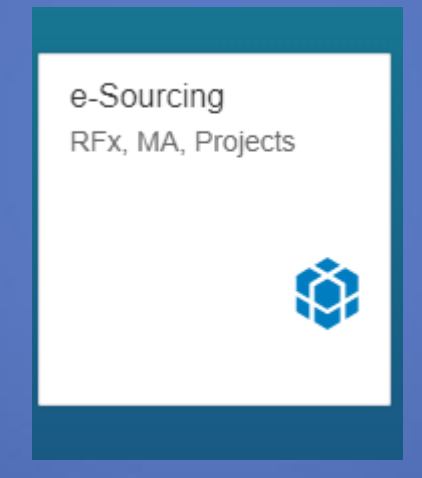

### Select the RFX Tab

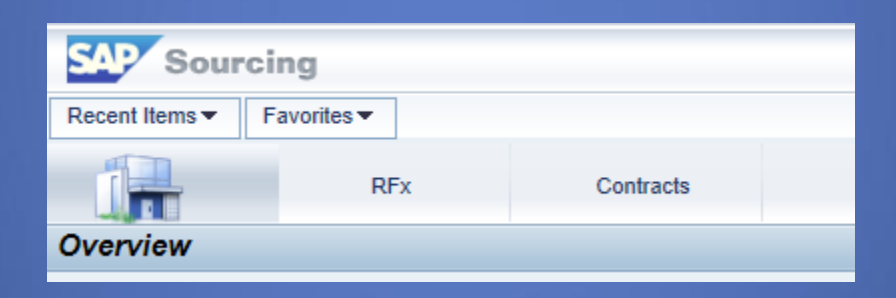

#### A List of all RFx's your company is associated with will populate, select the one you are looking to reply to

| RFx Response           |                                         |                        |                           |                           |                                         |                             |                      | (X) F                  | full Scre                                                                                                    |  |  |  |  |  |  |  |  |  |  |  |
|------------------------|-----------------------------------------|------------------------|---------------------------|---------------------------|-----------------------------------------|-----------------------------|----------------------|------------------------|----------------------------------------------------------------------------------------------------|--|--|--|--|--|--|--|--|--|--|--|
| Query:All RFxs         |                                         |                        |                           |                           |                                         |                             |                      |                        |                                                                                                    |  |  |  |  |  |  |  |  |  |  |  |
| Find:                  | In: RFx Id V Go Results Last Updat      | ied: 02:39:57 PM (CDT) |                           |                           |                                         |                             |                      | <u>k</u>               | 1 12                                                                                                    |  |  |  |  |  |  |  |  |  |  |  |
| RFx Id                 | Title                                   | RFx Response           | Intention to Respond Date | Due Date                  | Phase                                   | Туре                        | Contact Person       | RFx Response Status =  | ^                                                                                                    |  |  |  |  |  |  |  |  |  |  |  |
| RFX-00831-2018         | As-Needed Extended Reach Brushcutter    | PROP-03718-2018        |                           | 08/15/2018 02:00 PM (CDT) | Get Insurance Info and Notify Suppliers | Services - As Needed        | Michael Biegler      | Waiting For Acceptance |                                                                                                    |  |  |  |  |  |  |  |  |  |  |  |
| RFX-00829-2018         | Extended                                | PROP-03712-2018        |                           | 08/15/2018 02:00 PM (CDT) | Get Insurance Info and Notify Suppliers | Services - As Needed        | Michael Biegler      | Waiting For Acceptance |                                                                                                    |  |  |  |  |  |  |  |  |  |  |  |
| RFX-00056-2019         | 2019 - SUPPLY EQUIPMENT                 | PROP-00148-2019        | 04/04/2019                | 04/05/2019 02:00 PM (CDT) | Publish RFx                             | Material Equipment          | Murthy Kamisetti     | No Response            |                                                                                                    |  |  |  |  |  |  |  |  |  |  |  |
| RFX-00055-2019         | TESTING SC TO RFX Response              | PROP-00135-2019        |                           | 04/30/2019 02:00 PM (CDT) | Get Insurance Info and Notify Suppliers | Services - One Time Project | Rama Kishore         | No Activity            |                                                                                                    |  |  |  |  |  |  |  |  |  |  |  |
| RFX-00022-2019         | TEST3865                                | PROP-00012-2019        |                           | 02/13/2019 02:00 PM (CST) | Publish RFx                             | Material Equipment          | Siva Tellakula       | No Activity            |                                                                                                    |  |  |  |  |  |  |  |  |  |  |  |
| RFX-01008-2018         | RFX                                     | PROP-04687-2018        |                           | 10/24/2018 02:00 PM (CDT) | RFx Closed                              | Services - As Needed        | Vinay Boda           | In Progress            |                                                                                                    |  |  |  |  |  |  |  |  |  |  |  |
| RFX-00996-2018         | TESTING SC TO RFX                       | PROP-04683-2018        |                           | 09/27/2018 02:00 PM (CDT) | Publish RFx                             | Services - One Time Project | Rama Kishore         | In Progress            |                                                                                                    |  |  |  |  |  |  |  |  |  |  |  |
| RFX-00949-2018         | SOIL PILE EXCAVATION                    | PROP-04606-2018        |                           | 09/26/2018 02:00 PM (CDT) | RFx Closed                              | Services - One Time Project | Michael Biegler      | In Progress            |                                                                                                    |  |  |  |  |  |  |  |  |  |  |  |
| RFX-00985-2018         | CRANE WITH OPERATOR BR 289.28 DEL RIO   | PROP-04600-2018        |                           | 10/16/2018 04:00 PM (CDT) | RFx Closed                              | Services - One Time Project | Tracy Harrison       | In Progress            |                                                                                                    |  |  |  |  |  |  |  |  |  |  |  |
| RFX-00962-2018         | CRANE - BRIDGE DEL RIO SUB 287.33       | PROP-04531-2018        |                           | 10/16/2018 02:00 PM (CDT) | RFx Closed                              | Services - One Time Project | Scott Lohr           | In Progress            |                                                                                                    |  |  |  |  |  |  |  |  |  |  |  |
| RFX-00963-2018         | CRANE - BRIDGE DEL RIO SUB 280.95       | PROP-04523-2018        |                           | 10/16/2018 02:00 PM (CDT) | RFx Closed                              | Services - One Time Project | Scott Lohr           | In Progress            |                                                                                                    |  |  |  |  |  |  |  |  |  |  |  |
| RFX-00964-2018         | CRANE - BRIDGE DEL RIO SUB 310.70       | PROP-04515-2018        |                           | 10/16/2018 02:00 PM (CDT) | RFx Closed                              | Services - One Time Project | Scott Lohr           | In Progress            |                                                                                                    |  |  |  |  |  |  |  |  |  |  |  |
| RFX-00965-2018         | CRANE - BRIDGE DEL RIO SUB 275.11       | PROP-04507-2018        |                           | 10/16/2018 02:00 PM (CDT) | RFx Closed                              | Services - One Time Project | Scott Lohr           | In Progress            |                                                                                                    |  |  |  |  |  |  |  |  |  |  |  |
| RFX-00966-2018         | DRILL & SOCKET - BR DEL RIO SUB 275.11  | PROP-04498-2018        |                           | 10/16/2018 02:00 PM (CDT) | RFx Closed                              | Services - One Time Project | Scott Lohr           | In Progress            |                                                                                                    |  |  |  |  |  |  |  |  |  |  |  |
| RFX-00953-2018         | DRILL AND SOCKET BR 553.32 SANDERSON    | PROP-04473-2018        |                           | 10/16/2018 04:00 PM (CDT) | RFx Closed                              | Services - One Time Project | Tracy Harrison       | In Progress            |                                                                                                    |  |  |  |  |  |  |  |  |  |  |  |
| RFX-00954-2018         | DRILL AND SOCKET BR 310.70 DEL RIO      | PROP-04472-2018        |                           | 10/16/2018 04:00 PM (CDT) | RFx Closed                              | Services - One Time Project | Tracy Harrison       | In Progress            |                                                                                                    |  |  |  |  |  |  |  |  |  |  |  |
| RFX-00960-2018         | V. MUNOZ - 368.17 DEL RIO SUB DRILLING  | PROP-04471-2018        |                           | 10/16/2018 02:00 PM (CDT) | RFx Closed                              | Services - One Time Project | Mary Murphy          | In Progress            |                                                                                                    |  |  |  |  |  |  |  |  |  |  |  |
| RFX-00959-2018         | V. MUNOZ - 368.34 DEL RIO SUB DRILLING  | PROP-04470-2018        |                           | 10/26/2018 02:00 PM (CDT) | RFx Closed                              | Services - One Time Project | Mary Murphy          | In Progress            |                                                                                                    |  |  |  |  |  |  |  |  |  |  |  |
| RFX-00925-2018         | K. FREIMUTH - KC METRO CULVERT          | PROP-04332-2018        |                           | 09/26/2018 02:00 PM (CDT) | RFx Closed                              | Services - One Time Project | Sandra Suver         | In Progress            |                                                                                                    |  |  |  |  |  |  |  |  |  |  |  |
| RFX-00873-2018         | M. CORY - 72" culvert - Trenton Sub     | PROP-03962-2018        |                           | 09/04/2018 02:00 PM (CDT) | RFx Closed                              | Services - One Time Project | Sandra Suver         | In Progress            |                                                                                                    |  |  |  |  |  |  |  |  |  |  |  |
| RFX-00840-2018         | M. CORY - TRENTON SUB CULVERTS          | PROP-03955-2018        |                           | 09/04/2018 02:00 PM (CDT) | RFx Closed                              | Services - One Time Project | Sandra Suver         | In Progress            |                                                                                                    |  |  |  |  |  |  |  |  |  |  |  |
| RFX-00079-2018-Round02 | Round 2 of Southern Region Brushcutting | PROP-02234-2018        |                           | 05/29/2018 12:00 PM (CDT) | RFx Closed                              | Services - As Needed        | Tamika Pierson-Booty | In Progress            |                                                                                                    |  |  |  |  |  |  |  |  |  |  |  |
| RFX-00236-2018-Round02 | Round 2 of BRUSHCUTTING - HYRAIL        | PROP-01614-2018        |                           | 05/01/2018 12:00 PM (CDT) | RFx Closed                              | Services - As Needed        | Michael Biegler      | In Progress            |                                                                                                    |  |  |  |  |  |  |  |  |  |  |  |
| RFX-00073-2018         | TREE REMOVAL - YUMA SUB                 | PROP-00224-2018        | 03/09/2018                | 03/19/2018 03:00 PM (CDT) | RFx Closed                              | Services - One Time Project | Michael Biegler      | In Progress            |                                                                                                    |  |  |  |  |  |  |  |  |  |  |  |
| RFX-00011-2019         | MTESTA1                                 | PROP-00003-2019        |                           | 02/15/2019 02:00 PM (CST) | Publish RFx                             | Material Equipment          | Murthy Kamisetti     | In Progress            |                                                                                                    |  |  |  |  |  |  |  |  |  |  |  |
| Page 1 of 3            | Go 💌 💌 Displaying 1-50 of 118 records.  |                        |                           |                           |                                         |                             |                      | -                      | RTX-0011-2019     M1ESIA1     PROP-00003-2019     02/15/2019 02:00 PM (CST)     Publish RFx     Material Equipment     Murthy Kamisetii     In Progress |  |  |  |  |  |  |  |  |  |  |  |

### The details of the RFx will populate

Displaying: RFx RFX-00068-2019: Trenching Project - Blair Sub - Test

😪 Favorites

ID: RFX-00068-2019

Title: Trenching Project - Blair Sub - Test

Service Description:

Supplier to provide all labor equipment and material to complete trenching project on the Blair Sub.

Description:

Current Phase: Publish RFx Company: Union Pacific Contact: Peter Isham RFx Response Due Date: 05/10/2019 12:00 AM (CDT) Term of Time Period: Completion Date:

### Scroll down to find Prebid info and your Proposal, select the RFx Response ID to edit your response

| RFx Responses               | RFx Responses                                 |                        |                    |                               |                 |              |                    |  |  |  |  |  |
|-----------------------------|-----------------------------------------------|------------------------|--------------------|-------------------------------|-----------------|--------------|--------------------|--|--|--|--|--|
| Prebid Meeting Information  |                                               |                        |                    |                               |                 |              |                    |  |  |  |  |  |
| Company<br>Representative   | Prebid<br>Meeting Date                        | Prebid<br>Meeting Time | Prebid<br>Timezone | Prebid<br>Meeting<br>Location | Speci<br>Instru | al<br>ctions | Mandatory/Optional |  |  |  |  |  |
|                             |                                               |                        | СТ                 |                               |                 |              |                    |  |  |  |  |  |
| 🛋 🛋 Page                    | e 1 of 1                                      | Go 💌 💌 Dis             | splaying 1-        | 1 of 1 records.               |                 |              |                    |  |  |  |  |  |
|                             |                                               |                        |                    |                               |                 |              |                    |  |  |  |  |  |
| RFx Response                | In                                            | ternal RFx Respo       | onse ID            | Cover Page Com                | ments           | RFx Re       | sponse Status      |  |  |  |  |  |
| PROP-04683-2018 In Progress |                                               |                        |                    |                               |                 |              |                    |  |  |  |  |  |
| 🖾 🛋 Page                    | Page 1 of 1 Go V Displaying 1-1 of 1 records. |                        |                    |                               |                 |              |                    |  |  |  |  |  |
|                             |                                               |                        |                    |                               |                 |              |                    |  |  |  |  |  |

#### To decline a bid, click the "In progress" tab

| E | Editing: RFx Response PROP-00249-2019 in RFx RFX-00068-2019: Trenching Project - Blair Sub - Test : Detail |        |          |        |              |             |                 |  |             |            |  |  |
|---|----------------------------------------------------------------------------------------------------|--------|----------|--------|--------------|-------------|-----------------|--|-------------|------------|--|--|
|   | 🖌 Done                                                                                                    | Save 🛛 | 💥 Cancel | 🔊 Undo | ▶↓ Actions ∡ | 📊 Reports 🖌 | Attachments (2) |  | In Progress | 🕤 Submit 🖌 |  |  |
| / | Header Schedule Information Specs Questions Line Items                                                     |        |          |        |              |             |                 |  |             |            |  |  |

#### Select "Decline" then click OK

| ок                                                          |                                                           |
|-------------------------------------------------------------|-----------------------------------------------------------|
| Change Phase                                                |                                                           |
| To change phase, click the appropriate available phase. For | more information about a phase, mouseover the phase name. |
| Created Declined Waiting For Acceptance                     | In Progress Firm                                          |

#### The Header tab will show first. The Internal ID is a way for you to identify the response <u>internally.</u>

| Editing:  | RFx Respons    | e PROP-      | 04683-20     | 018 in Ri  | Fx RFX-00    | 996-2018: 1    | resting sc  | TO RFX : De   | tail          |            |  |
|-----------|----------------|--------------|--------------|------------|--------------|----------------|-------------|---------------|---------------|------------|--|
| 🖌 Done    | 🔚 Save  💥 Car  | ncel 🔄 Un    | do 📑 Do      | cument 🛛   | ▶↓ Actions ∡ | Reports 🖌      | Attachments | Q Discussions | ⇔ In Progress | 🐴 Submit 🖌 |  |
| Header    | Schedule       | nformation   | Specs        | Question   | s Line Iter  | ns             |             |               |               |            |  |
|           |                | ID:          | PROP-046     | 83-2018    |              |                |             |               |               |            |  |
|           |                | Title:       | TESTING      | SC TO RFX  |              |                |             |               |               |            |  |
|           | Current pl     | hase of RFx: | Publish RF   | ₹x         |              |                |             |               |               |            |  |
|           | Custome        | er Company:  | Union Paci   | ific       |              |                |             |               |               |            |  |
|           | Con            | tact Person: | Rama Kish    | nore       |              |                |             |               |               |            |  |
|           | Internal RFx R | esponse ID:  |              |            |              |                |             |               |               |            |  |
| General S | tatus          |              |              |            |              |                |             |               |               |            |  |
|           |                |              |              |            |              |                |             |               |               |            |  |
|           | RFx Resp       | onse Status: | In Progress  | s          |              |                |             |               |               |            |  |
|           | Respons        | e Due Date:  | 09/27/2018   | 8 02:00 PM | (CDT)        |                |             |               |               |            |  |
|           | Cover Page     | Comments:    |              |            |              |                |             |               |               |            |  |
|           |                |              |              |            |              |                |             |               |               |            |  |
|           |                |              |              |            |              |                |             |               |               |            |  |
|           |                | 1            |              |            |              |                |             |               |               |            |  |
|           |                |              |              |            |              |                |             |               |               |            |  |
|           |                |              |              |            |              |                |             |               |               |            |  |
|           |                |              |              |            |              |                |             | -             |               |            |  |
|           |                |              | Font         | Size       | Black        | <u>∨ B I U</u> |             | 20            |               |            |  |
|           |                |              | C characters | HTML Sou   | rce Spell C  | heck           |             |               |               |            |  |
|           |                |              | o unaracters |            |              |                |             |               |               |            |  |

Include any comments to the "Cover Page Comments" section.

## The Schedule Tab will show any important dates related to the RFx

| Schedule Items                                |               |                                                                                               |  |  |  |  |  |  |  |  |
|-----------------------------------------------|---------------|-----------------------------------------------------------------------------------------------|--|--|--|--|--|--|--|--|
|                                               |               |                                                                                               |  |  |  |  |  |  |  |  |
| Display Name                                  | Planned Start | Description                                                                                   |  |  |  |  |  |  |  |  |
| RFx Response Due                              | 05/10/2019    | The RFx response is due shortly. Make your final changes and set the response status to Firm. |  |  |  |  |  |  |  |  |
| Page 1 of 1 Go V Displaying 1-1 of 1 records. |               |                                                                                               |  |  |  |  |  |  |  |  |
| 🛋 🔺 Page 1                                    | of 1 Go 🛽     | Displaying 1-1 of 1 records.                                                                  |  |  |  |  |  |  |  |  |

### The Information tab will show anything that must be understood prior to bidding

| Editing: RFx R       | esponse PROP-04683-2018 in RFx RFX-0         | 00996-2018: 1   | resting sc    | TO RFX : Deta | ail        |  |  |  |  |  |  |  |
|----------------------|----------------------------------------------|-----------------|---------------|---------------|------------|--|--|--|--|--|--|--|
| ✓ Done 🗄 Save        | e 💥 Cancel 🖾 Undo 🕅 Actions 🖌 📊 Reports 🖌    | Attachments     | ♀ Discussions | In Progress   | 🚰 Submit 🖌 |  |  |  |  |  |  |  |
| Header Sched         | ule Information Specs Questions Line It      | tems            |               |               |            |  |  |  |  |  |  |  |
| Information Sections |                                              |                 |               |               |            |  |  |  |  |  |  |  |
| #                    | Information Sections                         | Has Attachments |               |               |            |  |  |  |  |  |  |  |
| 1                    | Bidders shall carefully examine              |                 |               |               |            |  |  |  |  |  |  |  |
| 2                    | The information contained in this bid        |                 |               |               |            |  |  |  |  |  |  |  |
| 3                    | Union Pacific Railroad has implemented       |                 |               |               |            |  |  |  |  |  |  |  |
| 4                    | All correspondence concerning this bid       |                 |               |               |            |  |  |  |  |  |  |  |
| 5                    | Volumes furnished in this Request            |                 |               |               |            |  |  |  |  |  |  |  |
| 6                    | This bid does not constitute an offer        |                 |               |               |            |  |  |  |  |  |  |  |
| 7                    | The successful bidder shall be required      |                 |               |               |            |  |  |  |  |  |  |  |
| 8                    | If you are in doubt as to the understand     |                 |               |               |            |  |  |  |  |  |  |  |
| 9                    | Expenses incurred in the preparation         |                 |               |               |            |  |  |  |  |  |  |  |
| 10                   | Union Pacific reserves the right             |                 |               |               |            |  |  |  |  |  |  |  |
| 11                   | Union Pacific reserves the right             |                 |               |               |            |  |  |  |  |  |  |  |
| 12                   | All times referenced are in the Central      |                 |               |               |            |  |  |  |  |  |  |  |
| 13                   | The pricing, terms, and conditions state     |                 |               |               |            |  |  |  |  |  |  |  |
| 🔳 🛋 Page             | 1 of 1 Go 💌 💌 Displaying 1-13 of 13 records. |                 |               |               |            |  |  |  |  |  |  |  |

#### The Questions tab includes all questions that are required to be answered before submitting your bid

| Questions  |           |                      |                    |                             |  |  |  |  |  |  |  |
|------------|-----------|----------------------|--------------------|-----------------------------|--|--|--|--|--|--|--|
|            |           |                      |                    |                             |  |  |  |  |  |  |  |
| 調 Export   | 提明 Import |                      |                    |                             |  |  |  |  |  |  |  |
|            | #         | Title                | Questions Answered | Required Questions Answered |  |  |  |  |  |  |  |
| $\bigcirc$ | 1         | Services - One Time  | 0 out of 13        | 0 out of 13                 |  |  |  |  |  |  |  |
|            | Page 1 0  | f 1 🛛 🕞 💌 Displaying | 1-1 of 1 records.  |                             |  |  |  |  |  |  |  |

Click the pencil to edit your answers

## Once all questions are answered, click "Done"

| Editing: Questions Section : Services - One Time                                                                                                    |  |  |  |  |  |  |  |  |  |  |  |  |
|----------------------------------------------------------------------------------------------------|--|--|--|--|--|--|--|--|--|--|--|--|
| ✓ Done ☐ Save X Cancel ☑ Undo                                                                                                    |  |  |  |  |  |  |  |  |  |  |  |  |
| Description:                                                                                                    |  |  |  |  |  |  |  |  |  |  |  |  |
| Questions Answered: 0 out of 13                                                                                                    |  |  |  |  |  |  |  |  |  |  |  |  |
| Required Questions Answered: 0 out of 13                                                                                                    |  |  |  |  |  |  |  |  |  |  |  |  |
| 1.1 Compliance                                                                                                    |  |  |  |  |  |  |  |  |  |  |  |  |
| 1.1.1                                                                                                    |  |  |  |  |  |  |  |  |  |  |  |  |
| Have you read and can your company comply with UP's Supplier Code of Conduct?     Website: (https://www.up.com/suppliers/code_of_conduct/index.htm) |  |  |  |  |  |  |  |  |  |  |  |  |
| *                                                                                                    |  |  |  |  |  |  |  |  |  |  |  |  |
| No Answer                                                                                                    |  |  |  |  |  |  |  |  |  |  |  |  |
| ⊖ Yes                                                                                                    |  |  |  |  |  |  |  |  |  |  |  |  |
| ○ No                                                                                                    |  |  |  |  |  |  |  |  |  |  |  |  |
| Additional Info:<br>0 of 1000 characters                                                                                                    |  |  |  |  |  |  |  |  |  |  |  |  |
| 1.1.2                                                                                                    |  |  |  |  |  |  |  |  |  |  |  |  |

## The Line Items tab allows you to input bid pricing for the line items included in the project

| Heade               | Header Schedule Information Specs Questions Line Items                                                                               |                                                                                                    |  |  |  |  |  |  |  |  |  |  |
|---------------------|----------------------------------------------------------------------------------------------------|----------------------------------------------------------------------------------------------------|--|--|--|--|--|--|--|--|--|--|
| View:               | View: Basic View V Group By: Display Group V Detail Pane: On On                                                                      |                                                                                                    |  |  |  |  |  |  |  |  |  |  |
| 📮 🗐 İn              | Import Line Items Import Line Items                                                                                                  |                                                                                                    |  |  |  |  |  |  |  |  |  |  |
|                     | Decline To<br>Bid                                                                                                    | Not Applicable - Unit Price Scales Not Applicable - Extended Price                                                |  |  |  |  |  |  |  |  |  |  |
| <b>▼</b> <u>∩</u> 1 | ▼ 1. Trenching Project - Blair Sub - Test                                                                                            |                                                                                                    |  |  |  |  |  |  |  |  |  |  |
| ø                   | 1.1. Service - 3000781 - Excavator Crawler 26-40 Ton - WO Oper - Heavy Construction Eqmt Svcs - NORTHERN-GREAT PLAINS - 100.000 Hour |                                                                                                    |  |  |  |  |  |  |  |  |  |  |
|                     |                                                                                                    | USD                                                                                                    |  |  |  |  |  |  |  |  |  |  |
| ø                   | ▼1.2. Service - 300                                                                                                    | 01933 - Truck Dump End 21-30 CY - WO Oper - Heavy Construction Eqmt Svcs - NORTHERN-GREAT PLAINS - 100.000 Hour   |  |  |  |  |  |  |  |  |  |  |
|                     |                                                                                                    | USD                                                                                                    |  |  |  |  |  |  |  |  |  |  |
| ø                   | ▼1.3. Service - 300                                                                                                    | 00302 - Bulldozer Crawler <105 HP - WO Oper - Heavy Construction Eqmt Svcs - NORTHERN-GREAT PLAINS - 100.000 Hour |  |  |  |  |  |  |  |  |  |  |
|                     |                                                                                                    | USD                                                                                                    |  |  |  |  |  |  |  |  |  |  |
| ø                   | ▼1.4. Service - 300                                                                                                    | 01392 - Per Diem Lodging & Meals - Per Person - Heavy Construction Eqmt Svcs - NORTHERN-GREAT PLAINS - 1 Days     |  |  |  |  |  |  |  |  |  |  |
|                     |                                                                                                    | USD                                                                                                    |  |  |  |  |  |  |  |  |  |  |
|                     | Total Price                                                                                                    |                                                                                                    |  |  |  |  |  |  |  |  |  |  |

# Fill in the line item price and then click "Save"

| 🖌 Done 🔄 Save 🗱 Cancel 🖏 Undo 📄 Document 🔎 👌 Actions 🖌 🙀 Reports 🖌 🕅 Attachments (1) 🖓 Discussions 🖓 In Progress 🚯 Submit 🖌              |                |  |  |  |  |  |  |  |  |  |  |
|----------------------------------------------------------------------------------------------------|----------------|--|--|--|--|--|--|--|--|--|--|
| teader Schedule Information Specs Questions Line Items                                                                                   |                |  |  |  |  |  |  |  |  |  |  |
| View: Basic View V Group By: Display Group V Detail Pane: O On O Off                                                                     |                |  |  |  |  |  |  |  |  |  |  |
| Import Line Items     Import Line Items                                                                                                  |                |  |  |  |  |  |  |  |  |  |  |
| Decline To<br>Bid Not Applicable - Unit Price Scales Not Applicable - Extended Price                                                     |                |  |  |  |  |  |  |  |  |  |  |
| Tarenching Project - Blair Sub - Test                                                                                                    |                |  |  |  |  |  |  |  |  |  |  |
| 🖋 < 1.1. Service - 3000781 - Excavator Crawler 26-40 Ton - WO Oper - Heavy Construction Eqmt Svcs - NORTHERN-GREAT PLAINS - 100.000 Hour | $\frown$       |  |  |  |  |  |  |  |  |  |  |
| 220.00<br>USD                                                                                                    | 22,000.00 USD  |  |  |  |  |  |  |  |  |  |  |
| 1.2. Service - 3001933 - Truck Dump End 21-30 CY - WO Oper - Heavy Construction Eqmt Svcs - NORTHERN-GREAT PLAINS - 100.000 Hour         |                |  |  |  |  |  |  |  |  |  |  |
| 560.00<br>USD                                                                                                    | 56,000.00 USD  |  |  |  |  |  |  |  |  |  |  |
| 1.3. Service - 3000302 - Buildozer Crawler <105 HP - WO Oper - Heavy Construction Eqmt Svcs - NORTHERN-GREAT PLAINS - 100.000 Hour       |                |  |  |  |  |  |  |  |  |  |  |
| 560.00 USD                                                                                                    |                |  |  |  |  |  |  |  |  |  |  |
| 🖉 💌 1.4. Service - 3001392 - Per Diem Lodging & Meals - Per Person - Heavy Construction Eqmt Svcs - NORTHERN-GREAT PLAINS - 1 Days       |                |  |  |  |  |  |  |  |  |  |  |
| □<br><u> 560.00</u><br>USD                                                                                                    |                |  |  |  |  |  |  |  |  |  |  |
| Total Price                                                                                                    | 134,560.00 USD |  |  |  |  |  |  |  |  |  |  |
|                                                                                                    |                |  |  |  |  |  |  |  |  |  |  |

The total price of each line and the grand total bid price will show up on the right side, please confirm these are accurate

## Any necessary information UP provides will be in the "Attachments" tab

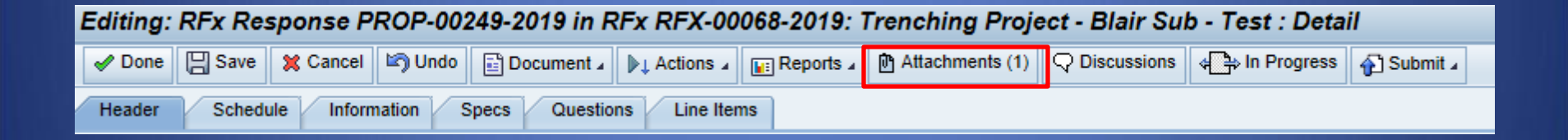

## Click on the Attachments Tab and then click "Attach File"

| E | Editing: R       | Fx Respo      | nse PRO   | P-00249-2      | 019 in RFx RFX-00068    | 3-20 | 19: Attach    | nments          |
|---|------------------|---------------|-----------|----------------|-------------------------|------|---------------|-----------------|
|   | OK               |               |           |                |                         |      |               |                 |
|   | Attach I         | File(s) 🕅 Att | ach URL   | Add Folder     | Download Selected Files | ¢    | Reorder List  | Delete Selected |
|   |                  | Server        | File File | e name         |                         |      | Description   |                 |
|   | T RFx A          | ttachments    |           |                |                         |      |               |                 |
|   |                  |               | Sc        | ope of Work.do | сх                      |      | Scope of Worl | k               |
|   | <b>▼</b> ⊂ RFx R | esponse Attac | hments    |                |                         |      |               |                 |
| 1 |                  | Î 🗆           | Ca        | pture.PNG      |                         |      |               |                 |
|   | <b>a</b>         | Page 1        | of 1 Go [ | 💌 💌 Displa     | ying 1-2 of 2 records.  |      |               |                 |
|   |                  |               |           |                |                         |      |               |                 |

Any attachments you upload will be filed in an "RFx Response" folder and will be included with your bid submission

Click OK to exit

# There are two ways to submit your final response

1) Click the "In progress" tab

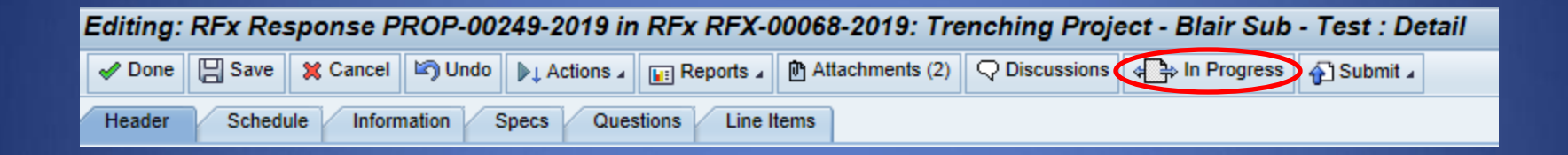

#### On the "Change Phase" prompt, click "Firm

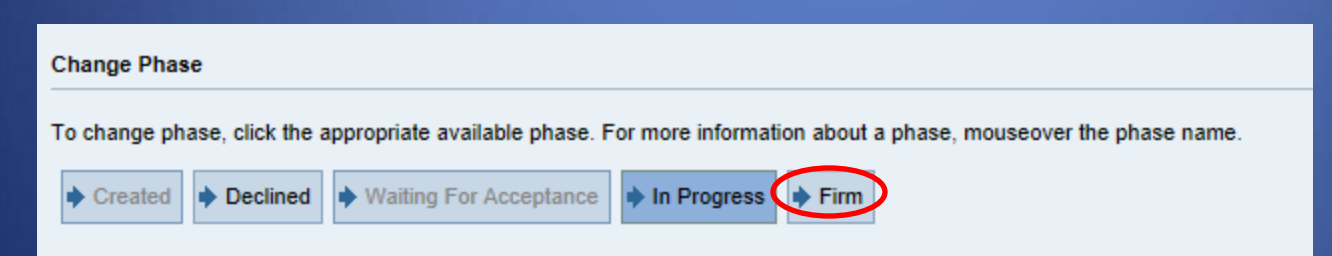

#### 2) Click the "Submit" tab

Editing: RFx Response PROP-00249-2019 in RFx RFX-00068-2019: Trenching Project - Blair Sub - Test : Detail

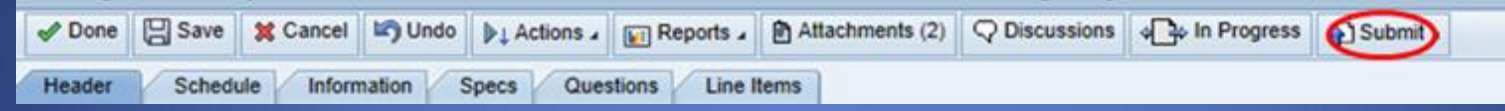

#### Select "Final Response"

| Editing: RFx Response PROP-00249-2019 in RFx RFX-00068-2019: Trenching Project - Blair Sub - Test : Detail |           |          |         |              |           |                 |  |             |                |
|----------------------------------------------------------------------------------------------------|-----------|----------|---------|--------------|-----------|-----------------|--|-------------|----------------|
| 🖋 Done                                                                                                    | Save Save | 🗶 Cancel | 🖍) Undo | ▶↓ Actions ∡ | Reports 4 | Attachments (2) |  | In Progress | Submit -       |
| Header Schedule Information Specs Questions Line Items                                                     |           |          |         |              |           |                 |  |             | Final Response |

#### Your bid has now been submitted

 If for any reason your bid needs to be retracted, contact the bid manager or RPC at 402-544-1772